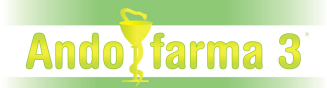

## Com configurar Fedicom 3 (a partir d'Andofarma versió 3.67)

- LI protocol de comunicació Fedicom 3 és espanyol.
- Consulteu al vostre proveïdor si permet rebre comandes amb Fedicom 3.
- 🗥 El vostre proveïdor us ha de subministrar les dades de connexió.

## Configuració per a l'enviament de comandes mitjançant Fedicom 3.x

1) Cal que us poseu en contacte amb el vostre proveïdor de medicaments espanyols i li demaneu d'enviar les comandes amb el protocol de comunicació Fedicom 3. Aleshores us ha de subministrar les dades de connexió: Codi Client, Adreça Servidor, Usuari i Contrasenya.

**2)** Un cop hagueu rebut les dades corresponents, ja podreu configurar vosaltres mateixos el nou protocol de comunicació seleccionant el proveïdor que desitjat.

- En el manteniment de Proveïdors/Laboratoris de la Gestió d'Andofarma.

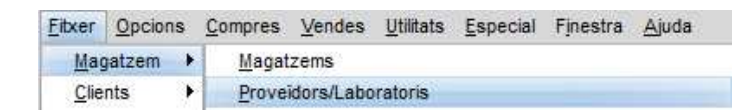

A **Env. Comandes,** escollirem el proveïdor espanyol amb el que volem treballar i el nou protocol Fedicom 3. A l'opció **Versió**, enlloc d' 1.x s'hi ha de posar 3.x.

| Proveïdors/La      | boratoris Mante                         | eniment                 |                 |                                  | 0                |
|--------------------|-----------------------------------------|-------------------------|-----------------|----------------------------------|------------------|
| Codi :<br>Estat :  | 990017 Allia                            | ance Espanya            |                 |                                  |                  |
| Tipus d'Impostos : | 009440<br>Impostos (Preus S             | ense)                   | NR1/NIF:        | Entrada Duana :                  |                  |
| dreça1 Adreça      | 2 Dades Fiscals                         | Dades Bancàries         | Codis Client    | Enviament Comandes               | Config. Compre   |
| Text Provei        | ior :                                   |                         | Env. Co         | Versió : 3.x                     | net)             |
| Comandes Internet  | Fedicom 3.x                             |                         |                 |                                  |                  |
| Adri<br>I          | eça Servidor : https<br>Port Servidor : | ://fedicom3-pre.allianc | e-healthcare.es | <u> </u>                         |                  |
|                    | Contrasenya :                           | •••••                   |                 |                                  |                  |
|                    |                                         |                         |                 | \$\$ \$\$ \$\$ \$\$              | ] <i>0</i> & ~ × |
| F. Pagament :      |                                         | : 0                     | Moneda          | a:000 Euros                      | 1                |
| Tipus Factures :   | Normal                                  |                         | Rappel minim :  | %                                | Rappel :         |
|                    | % Marge<br>Tipus Pagament :             |                         | %Dte. albarà :  | %Dte.                            | factura :        |
| Utilitzar Darr     | er Preu al Comprar :                    | No                      |                 | Import Compra :<br>Data Compra : | M                |
|                    | 🖕 🗋 🧷 🁟                                 |                         |                 | Import Comprat :                 |                  |

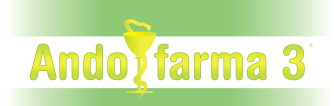

Al seleccionar 3.x ja podrem introduir les dades demanades prèviament al nostre proveïdor: **Codi Client, Adreça Servidor, Usuari i Contrasenya.** 

| o us oplideu de validar la hova c                                                                                                    | onfiguracio.                    | a dalt i a baix.          |
|----------------------------------------------------------------------------------------------------|---------------------------------|---------------------------|
| Proveïdors/Laboratoris Manteniment                                                                                                    |                                 | 00                        |
| Codi : 990017 Alliance Espanya                                                                                                    |                                 |                           |
| Estat : Actiu                                                                                                    |                                 |                           |
| Codi Client : 009440                                                                                                    | NRT/NIF :                       |                           |
| Tipus d'Impostos : Impostos (Preus Sense)                                                                                                    | Entrada                         | Duana : 📺                 |
| Adreça1 Adreça2 Dades Fiscals Dades Bar                                                                                                    | càries Codis Client Enviament C | omandes Config. Compret   |
| Text Proveidor :                                                                                                    | Env. Comandes : SA              | FA (Internet)             |
|                                                                                                    | Versió : 3.>                    | \$                        |
|                                                                                                    |                                 |                           |
| Adreça Servidor : https://fedicom3-pr<br>Port Servidor : 1 :<br>Usuari : 00009440X.admin<br>Contrasenya :                                        | e alliance-healthcare.es        | ♦ <b>♦</b> <u>]</u> @ ≷⊘× |
| Adreça Servidor : https://fedicom3-pr<br>Port Servidor : 1 -<br>Usuari : 00009440X.admin<br>Contrasenya -                                        | e alliance-healthcare.es        | 🔶 🍁 🗋 🥥 🍣 🍪 🐼             |
| Adreça Servidor : https://fedicom3-pr<br>Port Servidor : 1<br>Usuari: 00009440X.admin<br>Contrasenya<br>F. Pagament :<br>Tipus Factures : Normal | e alliance-healthcare.es        |                           |

Un cop introduïdes les dades anteriors també podrem seleccionar condicions especials a través de la pestanya Fedicom 3.x (aquestes condicions les hem de demanar, si és el cas, al propi proveïdor). ÉS OPCIONAL

| Comandes Internet Fedicom 3 | x     |
|-----------------------------|-------|
|                             |       |
| Tipus de Coman              | da :  |
| Magatzem de Ser             | vei : |
| Aplaçament de Càrr          | ec:   |
|                             |       |
|                             |       |

Un cop fet això, ja podrem enviar les comandes, com fins ara, però usant el nou protocol Fedicom 3.

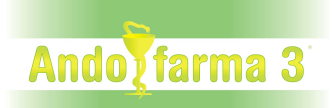

## Funcionament de Fedicom 3

- En el manteniment de comandes de proveïdor

| <u>Compres</u> | Vendes     | <u>U</u> tilitats | Espec |
|----------------|------------|-------------------|-------|
| Prepar         | ació de co | mandes            |       |
| <u>C</u> oman  | des        |                   |       |

El botó is viutilitzarà per enviar la comanda al proveïdor. Un cop enviada, si tot ha anat correcte, sortirà un llistat amb el retorn que ens ha donat el proveïdor de la comanda.

| Comai     | Proveïdor : 990001 - DERMOFARM<br>nda Número : 99999999<br>ta Comanda : 11/10/2019 | Referència Comanda Proveïdor : 9/9<br>Data Enviament Comanda : 10/ | 90e9d-b960-49          | Pendent Revisar : No<br>96f-988d-3b118bb97781<br>38 Magatzem Servei : 10 |          |
|-----------|------------------------------------------------------------------------------------|--------------------------------------------------------------------|------------------------|--------------------------------------------------------------------------|----------|
| Tipu      | us Comanda : 25                                                                    | Aplaçament : 30                                                    | 00/2020 10.10.         | muguzen eerer is                                                         | Pàgina : |
| Codi      | Descripció                                                                         | Quantitat<br>Demanada                                              | Quantitat<br>Acceptada | Quantitat Codi Substitució<br>Falta                                      |          |
| 365400    | Prova                                                                              | 1                                                                  | -                      | 1                                                                        |          |
| LIN-PED   | -WARN-001 - No hay existencias                                                     |                                                                    |                        |                                                                          |          |
| 365400    | Proveta                                                                            | 2                                                                  | 1                      | 1                                                                        |          |
| 365400    | Pito                                                                               | 2                                                                  | 1                      | 1                                                                        |          |
| 3646671   | EPREX 2 000UI/0,5ML SER SC-IV                                                      | 6 1                                                                | 1                      |                                                                          |          |
| Alerta sa | anitaria: El medicamento                                                           |                                                                    |                        |                                                                          |          |

Aquest format es pot configurar a Utilitats/Configuració Documents/Retorn Enviament Comanda Proveïdor/Laboratori.

| <u>U</u> tilitats | Especial Finest | ra <u>A</u> juda | 18-                                           |
|-------------------|-----------------|------------------|-----------------------------------------------|
| <u>C</u> anv      | i Idioma        | ,                |                                               |
| C <u>a</u> nv     | i Tema          |                  | Estoc pel Crèdit Fiscal                       |
| Imatg             | e Fons          | •                | Comandes Proveidors/Laboratoris               |
| <u>S</u> egu      | retat           |                  | Retorn Enviament Comanda Proveidor/Laboratori |

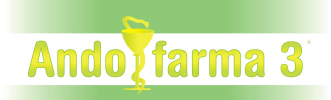

Si cliquem el botó sen una comanda ja enviada utilitzant *Fedicom 3.x* ens sortirà els següent menú :

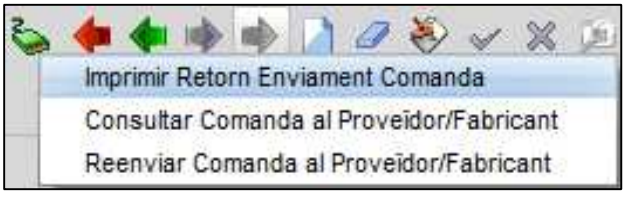

**Imprimir Retorn Enviament Comanda** -> S'utilitza per poder tornar a fer la impressió del retorn del proveïdor a l'enviar la comanda.

**Consultar Comanda al Proveïdor/Fabricant** -> S'utilitza per tornar a demanar el retorn de la comanda al proveïdor. Aquesta opció s'utilitza, principalment en el cas que a l'enviar la comanda al proveïdor aquest no ens hagi enviat el resultat de la mateixa sinó que ens hagi contestat amb una incidència del tipus; PED-WARN-001 - Pedido recibido pero pendiente de tramitar. Consulte o reintente más tarde para obtener toda la información

**Reenviar Comanda al Proveïdor/Fabricant** -> Torna a enviar la comanda al proveïdor, només l'hauríem d'utilitzar en cas de que el proveïdor/fabricant ho indiqui.

- En la càrrega de comandes des de les recepcions, s'ha afegit el botó 🍉

| CodiDescripcióPreuQt. PenderQt. RebudaAnu%Desc.Magatzem966997ASPIRINA 500 MG GRANULADO 10 S3,413NoSordaSorda968576BISOLVON ANTITUSIVO COMPOSITUI5,091NoSordaSorda984321EFFERALGAN PEDIATRICO SOLUCION1,232NoSorda | ⊃ Vali | dació Carrega de Comandes       |      |            |            |     |        |          |
|----------------------------------------------------------------------------------------------------|--------|---------------------------------|------|------------|------------|-----|--------|----------|
| 966997 ASPIRINA 500 MG GRANULADO 10 SC 3,41 3 No Borda   968576 BISOLVON ANTITUSIVO COMPOSITUN 5,09 1 No Borda   984321 EFFERALGAN PEDIATRICO SOLUCION 1,23 2 No Borda                                            | Codi   | Descripció                      | Preu | Qt. Pender | Qt. Rebuda | Anu | %Desc. | Magatzem |
| 968576 BISOLVON ANTITUSIVO COMPOSITUN 5,09 1 No Borda<br>984321 EFFERALGAN PEDIATRICO SOLUCION 1,23 2 No Borda                                                                                                    | 966997 | ASPIRINA 500 MG GRANULADO 10 SO | 3,41 | 3          |            | No  |        | Borda    |
| 984321 EFFERALGAN PEDIATRICO SOLUCION 1,23 2 No Borda                                                                                                    | 968576 | BISOLVON ANTITUSIVO COMPOSITUN  | 5,09 | 1          |            | No  |        | Borda    |
|                                                                                                    | 984321 | EFFERALGAN PEDIATRICO SOLUCION  | 1,23 | 2          |            | No  |        | Borda    |
|                                                                                                    |        |                                 |      |            |            |     |        |          |
|                                                                                                    |        |                                 |      |            |            |     |        |          |

Aquesta botó estarà disponible si hem enviat la comanda per *Fedicom* 3 i no s'ha carregat res de la mateixa.

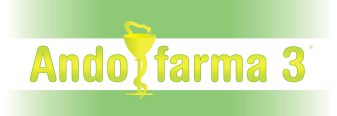

Al clicar-lo, buscarà l'albarà corresponent a la comanda (demanant-ho a *Fedicom* 3) i emplenarà la quantitat rebuda, preu i descompte en funció de la comanda (en cas de trobar-la) i afegirà les línies (en vermell) que no estiguin en la comanda; però si en l'albarà.

| Co | odi   | Descripció                      | Preu      | Qt. Pender | Qt. Rebuda | Anu | %Desc.   | Magatzem |
|----|-------|---------------------------------|-----------|------------|------------|-----|----------|----------|
| 96 | 6997  | ASPIRINA 500 MG GRANULADO 10 S( | 3,41      | 3          |            | No  |          | Borda    |
| 80 | 1966  | ASPIRINA BAYER 81 MG 200 TAB    | 157,56903 | 92         | 67         | No  | 31,87954 |          |
| 96 | 68576 | BISOLVON ANTITUSIVO COMPOSITUN  | 5,09      | 1          |            | No  |          | Borda    |
| 98 | 34321 | EFFERALGAN PEDIATRICO SOLUCION  | 1,23      | 2          |            | No  |          | Borda    |
|    |       |                                 |           |            |            | NO  |          | DUIDA    |
|    |       |                                 |           |            |            |     |          | Duida    |

En les comandes, càrrega de comandes i recepcions...s'ha afegit el camp **Qt.Bon.** que contindrà la quantitat bonificada que ha indicat el proveïdor. Només s'emplenarà a l'enviar comanda amb *Fedicom 3* o al recuperar un albarà dins la càrrega de comandes

- En les recepcions s'ha afegit botó per descarregar el PDF de l'albarà associat amb la recepció (només si hem demanat l'albarà al carregar comanda sobre recepció).

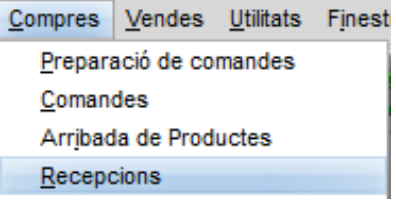

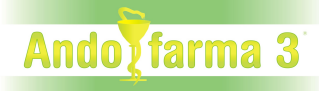

| Nº Recepció :                          | Prova          |                 |            | Data : 2         | 7/09/2020      |           |           | Act      | ualitzar   | Produc             | tes  |
|----------------------------------------|----------------|-----------------|------------|------------------|----------------|-----------|-----------|----------|------------|--------------------|------|
| Proveidor :                            | 990001         | DERMOFARM       |            | _                |                | 67 62     |           | M Entr   | rada Du    | iana               |      |
| Magatzem :                             | 03             | Borda           |            |                  |                | WT        |           |          |            |                    |      |
| Forma Pagament :                       | 009            | LLETRA          |            |                  | •              | WN        |           |          |            |                    |      |
| Moneda :                               | 000            | Euros           |            |                  |                | 0         |           | Tipu     | IS: No     | irmal              | 4    |
| Tipus Recepció :                       | Laborate       | ori 🚺 🗖 Ci      | om Labora  | 27/09/2020       | 18:12:17       |           |           | Dif. Cor | m. : Re    | IS                 |      |
|                                        |                |                 |            | Recepció Validad | a 🗘            |           |           |          |            |                    |      |
| nies Estoc Com                         | anda F         | Preus Proveidor | Preus Co   | ost Comentari    | Caracteristicu | es Obs    | ervacions | Despes   | es li      | npostos            |      |
|                                        |                |                 |            | our comonum      | ouractoriotion |           |           |          |            |                    |      |
| Ref. Orige Descript                    | ió             |                 | 1          | our j comontan   | Preu           | Qta.      | Qt.Boni.  | %Desc.   | Vend       | la In              | port |
| Ref. Orige Descript<br>6604052 BISOLVO | ió<br>N ANTITU | SIVO COMPOSIT   | UM 200 ML. |                  | 9reu<br>5,09   | Qta.<br>1 | Qt.Boni.  | %Desc.   | Venc<br>7, | <b>Ja In</b><br>55 | 5,09 |
| Ref. Orige Descripe<br>6604052 BISOLVO | ió<br>N ANTITU | SIVO COMPOSIT   | UM 200 ML  |                  | Preu<br>5,09   | Qta.<br>1 | Qt.Boni.  | %Desc.   | Venc<br>7, | da In<br>55        | 5,09 |

Al clicar-lo demanarà el PDF al proveïdor i, un cop obtingut, demanarà on el volem guardar.

| Juardar    | PDF Albarà |   |   |     |      |     |
|------------|------------|---|---|-----|------|-----|
| Mirar en:  | Fitxers    | - | 0 | 1   |      |     |
| Històric F | itxer CASS |   |   |     |      |     |
|            |            |   |   |     |      |     |
|            |            |   | _ | _   | _    |     |
| lom Fitxer | 5   [      |   |   | 1 C | Guar | dar |
|            | <u>c</u>   |   |   | 100 |      |     |